## <u>Rezervace ubytování pro aktuálně nebydlící studenty</u> <u>Akademický rok 2016/17</u>

Studenti, kteří v době podávání žádostí na ubytování nebydlí na kolejích VUT v Brně, si podávají elektronicky žádost o ubytování na ak. rok 2016/2017. Teprve následně, pokud bude jejich žádost kladně vyřízena, si mohou rezervovat pokoj a podepsat smlouvu o ubytování.

Aplikace bude přístupná v následujících termínech vždy od 16:00 hod. počátečního data do 16:00 hod. koncového data:

| podávání žádostí                                             | 11.3 6.5.2016  |
|--------------------------------------------------------------|----------------|
| výběr pokoje, uhrazení "rezervační jistoty" a podpis smlouvy | 9.5 16.6.2016  |
| ubytování na kolejích bude probíhat                          | 12.9 18.9.2016 |

Pro přihlášení do celoškolského informačního systému VUT v Brně použijte webovou stránku

# http://login.vutbr.cz

#### Pro vstup do aplikace použijte Vutlogin a heslo.

### PŘIHLÁŠENÍ DO INFORMAČNÍHO SYSTÉMU VUT

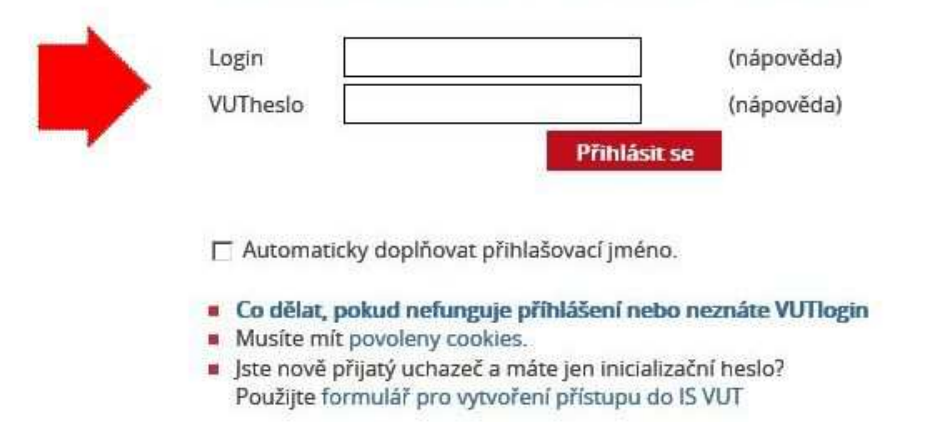

Po přihlášení zvolte odkaz <Ubytování a stravování>. V případě, že máte jakékoliv problémy s použitím Vutloginu a hesla, nebo jste dokonce jeden z těchto identifikátorů zapomněli, obraťte se, prosím, na systémového integrátora na Vaší fakultě.

Pokud je vše v pořádku, objeví se stránka <Základní údaje> s Vašimi osobními údaji. Zkontrolujte si osobní údaje, především Vaši adresu. V případě jakýchkoliv nesrovnalostí proveďte změnu na studijním oddělení Vaší fakulty. Informace, které prosíme vyplnit, jsou Vaše mobilní telefonní číslo a korespondenční e-mailová adresa. V položce "Účet" zkontrolujte číslo účtu a kód banky. Pokud není účet uveden - zadejte číslo účtu, ke kterému máte dispoziční právo (pro účely inkasa za poskytnuté služby KaM), je-li uvedeno nesprávné číslo účtu, opravte je ve správném tvaru včetně kódu banky. Zadání každého nového údaje uložte kliknutím na ikonu

|                            | A . A . A          |            |                    |                                 |  |
|----------------------------|--------------------|------------|--------------------|---------------------------------|--|
| Prenie                     | d ubytovani        | Rezervace  |                    | Zadosti o ubytovani (poradniky) |  |
| Krediti                    | ní systém          |            |                    |                                 |  |
|                            |                    |            |                    |                                 |  |
| Základ                     | lní údaje          |            |                    |                                 |  |
|                            |                    |            |                    |                                 |  |
| Jméno:                     | Jan                |            | Hlavní konto :     | 28 Kč                           |  |
| Příjmení:                  | Novák              |            | Ubytovací kauce :  | 6 720 Kč                        |  |
| Adresa:                    | Žižkova 137, Praha |            | Rezervační kauce : | 0 Kč                            |  |
| Nobil:                     |                    |            |                    |                                 |  |
| E-mail:                    | novak1589@vutbr.cz |            |                    |                                 |  |
| Koresp. e-ma               | ail:               | <b>(B)</b> |                    |                                 |  |
| S. M. S. M. S. Sterner and |                    |            |                    |                                 |  |

V položce <Žádosti o ubytování (pořadníky)> klikněte na ikonu 🔂 .

| Základní údaje    | Konta                       | Náhled na volné kapacity        |
|-------------------|-----------------------------|---------------------------------|
| Přehled ubytování | Rezervace                   | Žádosti o ubytování (pořadníky) |
| Kreditní systém   |                             |                                 |
| Pořadniky         |                             |                                 |
|                   | Pořadník: 2016/17           |                                 |
|                   | Máte možnost podat žádost o | ubytování                       |
|                   | •                           |                                 |

Poté vyberte *preferovanou kolej* a *náhradní kolej* a potvrďte.

| Základní údaje<br>Přehled ubytování | Konta         | <ul> <li>Náhled na volné kapacity</li> <li>Žádosti o ubytování (pořadníky)</li> </ul> |
|-------------------------------------|---------------|---------------------------------------------------------------------------------------|
| Kreditní systém                     |               |                                                                                       |
| Nová žádost                         |               |                                                                                       |
| Preferovaná kolej:                  | Hostel List * |                                                                                       |
| Náhradní kolej:                     | Hostel List * |                                                                                       |
|                                     |               |                                                                                       |
|                                     |               |                                                                                       |

Tím se dostanete k rekapitulaci žádosti. Zde také budete sledovat stav žádosti, která projde pořadníkem zpracování.

| Základní údaje Přehled ubytování |               |   | Konta                                     | <ul> <li>Náhled na volné kapacity</li> <li>Žádosti o ubytování (pořadníky)</li> </ul> |  |
|----------------------------------|---------------|---|-------------------------------------------|---------------------------------------------------------------------------------------|--|
| Kreditní sys                     | tém           |   |                                           |                                                                                       |  |
| Pořadníky                        |               |   |                                           |                                                                                       |  |
|                                  |               |   | Pořadník: 2016/17 (18.9.2016 - 21.6.2017) |                                                                                       |  |
|                                  |               |   |                                           |                                                                                       |  |
| Žádost                           |               |   | Žádost byla úspěšně uložena               |                                                                                       |  |
| Stav žádosti:                    | Nerozhodnutá  |   |                                           |                                                                                       |  |
| Preferovaná kolej:               | Hostel List * | ~ |                                           |                                                                                       |  |
| Náhradní kolej:                  | Hostel List * | ~ |                                           |                                                                                       |  |
| Plán od:                         | 18.9.2016     |   |                                           |                                                                                       |  |
| Plán do:                         | 21.6.2017     |   |                                           |                                                                                       |  |
| Body:                            |               |   |                                           |                                                                                       |  |

V případě kladného vyřízení Vaší žádosti (informaci zjistíte 9.5.2016, stav žádosti musí být "Uspokojená"), klikněte na ikonu 🔿 vedle stavu žádosti. Žádosti budou uspokojovány v pořadí podle data podání žádosti!!!!! Počet bodů není důležitý.

| Základní údaje     |               | Konta                                     | Náhled na volné kapacity        |  |
|--------------------|---------------|-------------------------------------------|---------------------------------|--|
| Přehled uby        | ytování       | Rezervace                                 | Žádosti o ubytování (pořadníky) |  |
| Kreditní sys       | stém          |                                           |                                 |  |
| Pořadníky          |               |                                           |                                 |  |
|                    |               | Pořadník: 2016/17 (18.9.2016 - 21.6.2017) |                                 |  |
| Žádost             |               |                                           |                                 |  |
| Stav žádosti:      | Uspokojená 🜔  |                                           |                                 |  |
| Přidělená kolej:   | Hostel List * |                                           |                                 |  |
| Preferovaná kolej: | Hostel List * |                                           |                                 |  |
| Náhradní kolej:    | Hostel List * |                                           |                                 |  |
| Plán od:           | 18.9.2016     |                                           |                                 |  |
| Plán do:           | 21.6.2017     |                                           |                                 |  |
| Body:              |               |                                           |                                 |  |
|                    |               |                                           |                                 |  |

Pak zvolte období, po které chcete být ubytováni a vyberte konkrétní blok a pokoj. Začátek ubytování na ak. rok 2016/2017 volte v rozsahu 12.9.2016 až 18.9.2016 (na blocích A02, A04 a A05 v rozsahu 16.9.2016 až 18.9.2016), konec ubytování nejpozději 21.6.2017 (Z důvodu konání letní olympiády mládeže).

| Základ<br>Přehle<br>Kredit | dní údaje<br>ed ubytován<br>mí systém<br>rezervace z | í<br>pořadníku 2016/17 | Konta<br>Rezervace            |       | <ul> <li>Náhled na volné ka</li> <li>Žádosti o ubytovát</li> </ul> | apacity<br>ni (pořadníky) |
|----------------------------|------------------------------------------------------|------------------------|-------------------------------|-------|--------------------------------------------------------------------|---------------------------|
|                            |                                                      | Od:<br>Do:             | 18.9.2016           21.6.2017 |       |                                                                    |                           |
| Blok                       | Patro                                                | Číslo pokoje           | Počet lůžek                   | Volné | Atributy pokoje                                                    |                           |
| C01                        | -1                                                   | -100                   | 2                             | 2     | Internetová přípojka                                               | 0                         |
| C01                        | -1                                                   | -101                   | 2                             | 2     | Internetová přípojka                                               | 0                         |
| C01                        | -1                                                   | -102                   | 2                             | 2     | Internetová přípojka                                               | 0                         |
| C01                        | -1                                                   | -103                   | 2                             | 2     | Internetová přípojka                                               | 0                         |
| C01                        | -1                                                   | -104                   | 2                             | 2     | Internetová přípojka                                               | 0                         |
| C01                        | -1                                                   | -105                   | 2                             | 2     | Internetová přípojka                                               | 0                         |
| C01                        | -1                                                   | -99                    | 2                             | 2     | Internetová přípojka                                               | 0                         |
| C01                        | 1                                                    | 101                    | 2                             | 2     | Internetová přípojka                                               | 0                         |
| C01                        | 1                                                    | 102                    | 2                             | 2     | Internetová přípojka                                               | 0                         |
| C01                        | 1                                                    | 103                    | 2                             | 2     | Internetová přípojka                                               | 0                         |
| C01                        | 1                                                    | 104                    | 2                             | 2     | Internetová přípojka                                               | 0                         |
| C01                        | 1                                                    | 105                    | 2                             | 2     | Internetová přípojka                                               | 0                         |
| C01                        | 1                                                    | 106                    | 2                             | 2     | Internetová přípojka                                               | 0                         |
| C01                        | 1                                                    | 107                    | 2                             | 2     | Internetová přípojka                                               | 0                         |
| C01                        | 1                                                    | 109                    | 2                             | 2     | Internetová přípojka                                               |                           |
| C01                        | 1                                                    | 110                    | 2                             | 2     | Internetová přípojka                                               |                           |
| C01                        | 1                                                    | 111                    | 2                             | 2     | Internetová přípojka                                               |                           |
| C01                        | 1                                                    | 112                    | 2                             | 2     | Internetová přípojka                                               | ) 0                       |
| C01                        | 1                                                    | 115                    | 2                             | 2     | Internetová přípojka                                               |                           |
|                            |                                                      |                        | 2                             |       |                                                                    | -                         |

Následně se vám objeví rekapitulace rezervace ubytování, kterou je třeba potvrdit kliknutím na ikonu

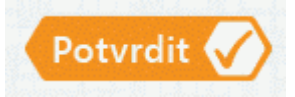

| <b>Základní</b> i | ákladní údaje 🚽 Konta  |            | Náhled na volné kapacity        |  |  |
|-------------------|------------------------|------------|---------------------------------|--|--|
| Přehled u         | bytování               | Rezervace  | Žádosti o ubytování (pořadníky) |  |  |
| Kreditní s        | ystém                  |            |                                 |  |  |
| Rekapitul         | lace                   |            |                                 |  |  |
| Kolej:            | Hotel (hostel) Palacký |            |                                 |  |  |
| Blok:             | A05                    |            |                                 |  |  |
| Patro:            | 3                      |            |                                 |  |  |
| Pokoj:            | 0328                   |            |                                 |  |  |
| Od:               | 18.9.2016              |            |                                 |  |  |
| Do:               | 21.6.2017              |            |                                 |  |  |
| Atributy pokoje:  | Internetová přípojka   |            |                                 |  |  |
| Cena za noc:      | 115 Kč                 |            |                                 |  |  |
|                   |                        | Potvrdit 🗸 |                                 |  |  |

Po rezervaci pokoje je student povinen uhradit "rezervační jistotu" ve výši 1.500,- Kč nebo 70 EUR (dle "Pravidel pro ubytování studentů a zaměstnanců VUT v kolejích VUT v Brně v akademickém roce 2016/17") na níže uvedený účet, a to připsáním částky nejpozději do 16.6.2016. <u>Počítejte s tím, že převod z banky do banky trvá až tři pracovní dny</u>. Bez uhrazení této částky Vám nebude umožněn přístup k podpisu smlouvy o ubytování. Pokud do stanoveného termínu smlouvu nepodepíšete, bude Vámi provedená rezervace zrušena a místo bude nabídnuto dalšímu zájemci = žadateli o kolejní místo.

Částka 1.500,-Kč se hradí na účet Kolejí a menz, č. účtu:105819493/0300, variabilní symbol (VS): Vaše rodné číslo, specifický symbol (SS):111

nebo

Částka 70 EUR se hradí na účet Kolejí a menz, č. účtu: 105819493/0300, variabilní symbol (VS): Vaše rodné číslo, účel platby (povinná položka): Vaše jméno a příjmení specifický symbol (SS): 111 IBAN: CZ07 0300 0000 0001 0581 9493 SWIFT: CEKOCZPP

Jakmile bude požadovaná částka připsána na konto (objeví se v položce "Hlavní konto" v nabídce <Základní údaje>, může student přikročit k podpisu smlouvy. Po kliknutí na ikonu v nabídce <Přehled ubytování> se příslušná částka z hlavního konta (1.500,- Kč) převede do položky "Rezervační jistota", pokud už nebyla převedena dříve, a systém umožní smlouvu podepsat. Pokud nebude na kontě v ISKaM dostatek finančních prostředků, systém podpis smlouvy nepovolí!

| Základní údaje<br>Přehled ubytování<br>Kreditní systém |      | Konta |           |           | <ul> <li>Náhled na volné kapacíty</li> <li>Žádosti o ubytování (pořadníky)</li> </ul> |                |
|--------------------------------------------------------|------|-------|-----------|-----------|---------------------------------------------------------------------------------------|----------------|
| Přehled ubytování                                      |      |       |           |           |                                                                                       |                |
| Kolej                                                  | Blok | Pokoj | Začátek   | Konec     | Stav                                                                                  | Detail Smlouva |
| Hotel (hostel) Palacký                                 | A02  | 0305  | 18.9.2016 | 21.6.2017 | Rezervace                                                                             | @ [            |
| Hotel (hostel) Palacký                                 | A02  | 0336  | 21.9.2014 | 30.6.2015 | Ubytování                                                                             |                |
| Listal (bastal) Dalasla                                | 403  | 0520  | 23.0.2013 | 30.6 2014 | Odblášen                                                                              | <b>a</b>       |

Před podpisem smlouvy je student povinen seznámit se se zněním smlouvy i všech příloh, které ke smlouvě náleží. Toto je potřeba potvrdit kliknutím na checkbox.

 $\checkmark$ 

Na závěr je třeba potvrdit podpis smlouvy kliknutím na ikonu 🚯 v řádku "Podpis smlouvy".

| Základní údaje            | Konta                   | Náhled na volné kapacity                         |
|---------------------------|-------------------------|--------------------------------------------------|
| Přehled ubytování         | Rezervace               | Žádosti o ubytování (pořadníky)                  |
| Kreditní systém           |                         |                                                  |
| Smlouva                   |                         |                                                  |
| Pro: Jan Novák            | Pokoj:                  | 0309                                             |
| Začátek: 17.9.2016        | Blok:                   | A02                                              |
| Konec: 21.6.2017          | Kolej:                  | Hotel (hostel) Palacký                           |
| Stav smlouvy: Nepodepsáno | Náhled smlouvy:         | ٢                                                |
|                           | Podpis smlouvy:         |                                                  |
|                           | 🗹 Potvrzuji, že jsem se | seznámil/-a s obsahem smlouvy a jejími přílohami |
|                           | Příloha smlouvy 1:      | zde                                              |
|                           | Příloha smlouvy 2:      | zde                                              |

Dokud není smlouva korektně podepsána, upozorňuje systém na tuto skutečnost červeným varovným hlášením: Nepodepsáno v řádku "Stav smlouvy".

| <b>Základ</b> r | ni údaje    | Konta              |                        | Náhled na volné kapacity        |  |
|-----------------|-------------|--------------------|------------------------|---------------------------------|--|
| Přehled         | l ubytování | Rezervace          |                        | Žádosti o ubytování (pořadníky) |  |
| Kreditn         | í systém    |                    |                        |                                 |  |
| Smlouv          | /a          |                    |                        |                                 |  |
| Pro:            | Jan Novák   | Pokoj:             | 0309                   |                                 |  |
| Začátek:        | 17.9.2016   | Blok:              | A02                    |                                 |  |
| Konec:          | 21.6.2017   | Kolej:             | Hotel (hostel) Palacký |                                 |  |
| Stav smlouvy    | : Podepsáno | Náhled smlouvy:    | ٢                      |                                 |  |
|                 |             |                    |                        |                                 |  |
|                 |             | Příloha smlouvy 1: | zde                    |                                 |  |
|                 |             | Příloha smlouvy 2: | zde                    |                                 |  |
|                 |             |                    |                        |                                 |  |
|                 |             |                    |                        |                                 |  |

Dále uhraď te k datu nástupu na ubytování "Ubytovací jistota" (30-ti násobek denní sazby za ubytování dle platného ceníku)

na účet Kolejí a menz, č. účtu: 105819493/0300, variabilní symbol (VS): Vaše rodné číslo,

#### Svolení k inkasu

Svolení k inkasu za služby poskytnuté v ak. roce 2016/2017 si zajistí student z účtu, který uvedl v <Základních údajích>, a to ve prospěch účtu Kolejí a menz: č. účtu: 105819493/0300. Ubytovaný student nemusí být majitelem tohoto účtu, ale musí mít k němu dispoziční právo. Termín inkasa za ubytování je dle smlouvy stanoven na 5. den kalendářního měsíce za daný kalendářní měsíc, termín inkasa služeb s ubytováním spojených je stanoven na 5. den následujícího měsíce. Svolení k inkasu odevzdá student v kanceláři Oddělení ubytování nejpozději 21.6.2016! Pokud má student platné svolení k inkasu z předešlého akademického roku, pak se nové potvrzení nevyžaduje.